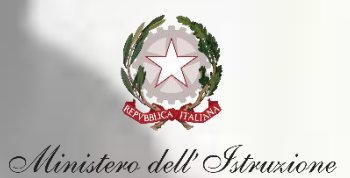

# Verifica Green Pass docenti e personale ATA Abilitazione dell'utente all'utilizzo della funzione

### **II** contesto

#### NORMATIVA DI RIFERIMENTO

### **DL 6 AGOSTO**

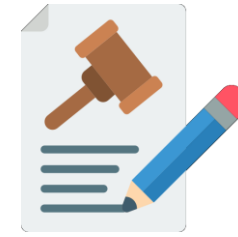

Il Decreto Legge n. 111 del 6 agosto 2021 ha introdotto, dal 1° settembre 2021, l'obbligo per il personale scolastico della esibizione del Green Pass per lo svolgimento delle attività scolastiche in presenza

#### **VERIFICA DEL GREEN PASS**

### **RUOLI PREVISTI**

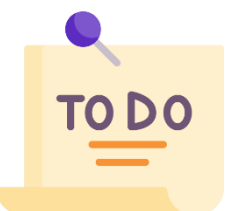

La verifica della validità dei Green Pass dei docenti e del personale ATA deve essere effettuata dai Dirigenti scolastici (o loro delegati)

#### LA NUOVA FUNZIONE SIDI

### VERIFICA GREEN PASS

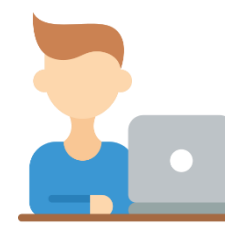

Per eseguire un controllo quotidiano, semplice e automatizzato, i Dirigenti scolastici (o loro delegati) possono usufruire della nuova funzione Sidi per la verifica della validità del Green Pass del personale scolastico

### ABILITAZIONE

### **DELEGATO DAL DS**

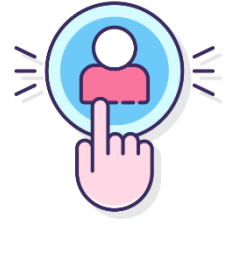

I Dirigenti scolastici hanno la possibilità di abilitare uno o più membri del personale dell'istituzione scolastica di propria competenza all'utilizzo della funzionalità «Rilevazione sulle scuole - Verifica Green Pass»

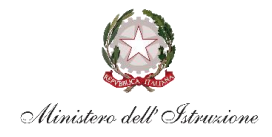

## Il processo di riferimento

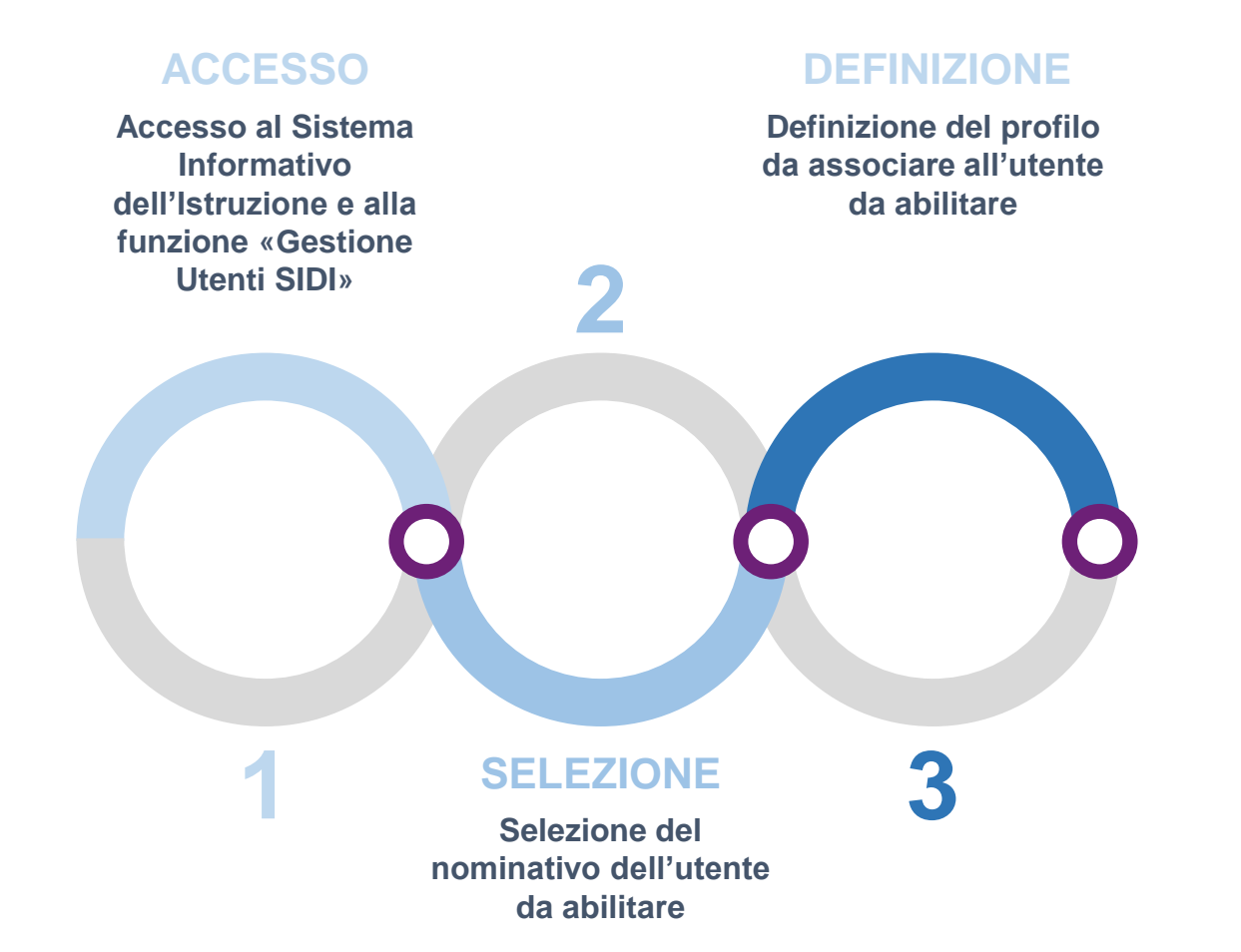

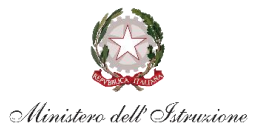

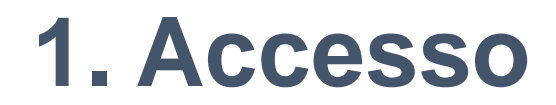

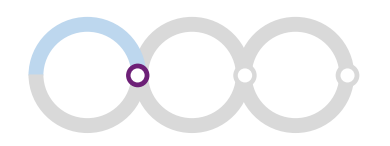

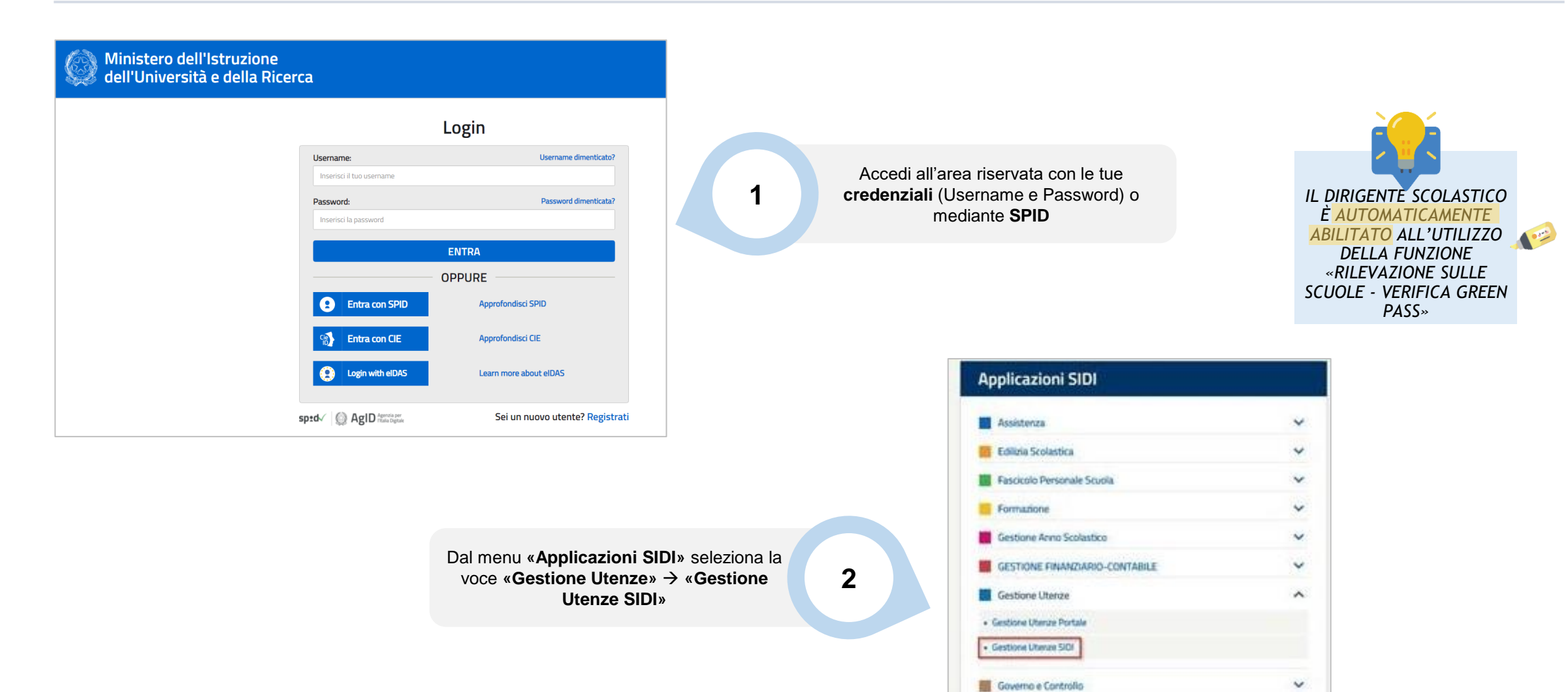

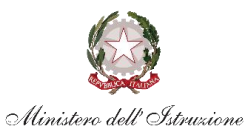

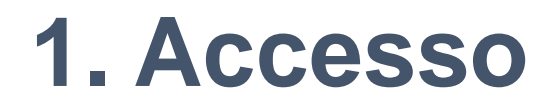

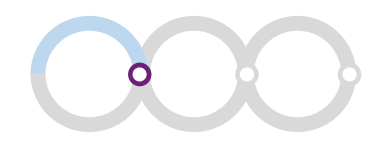

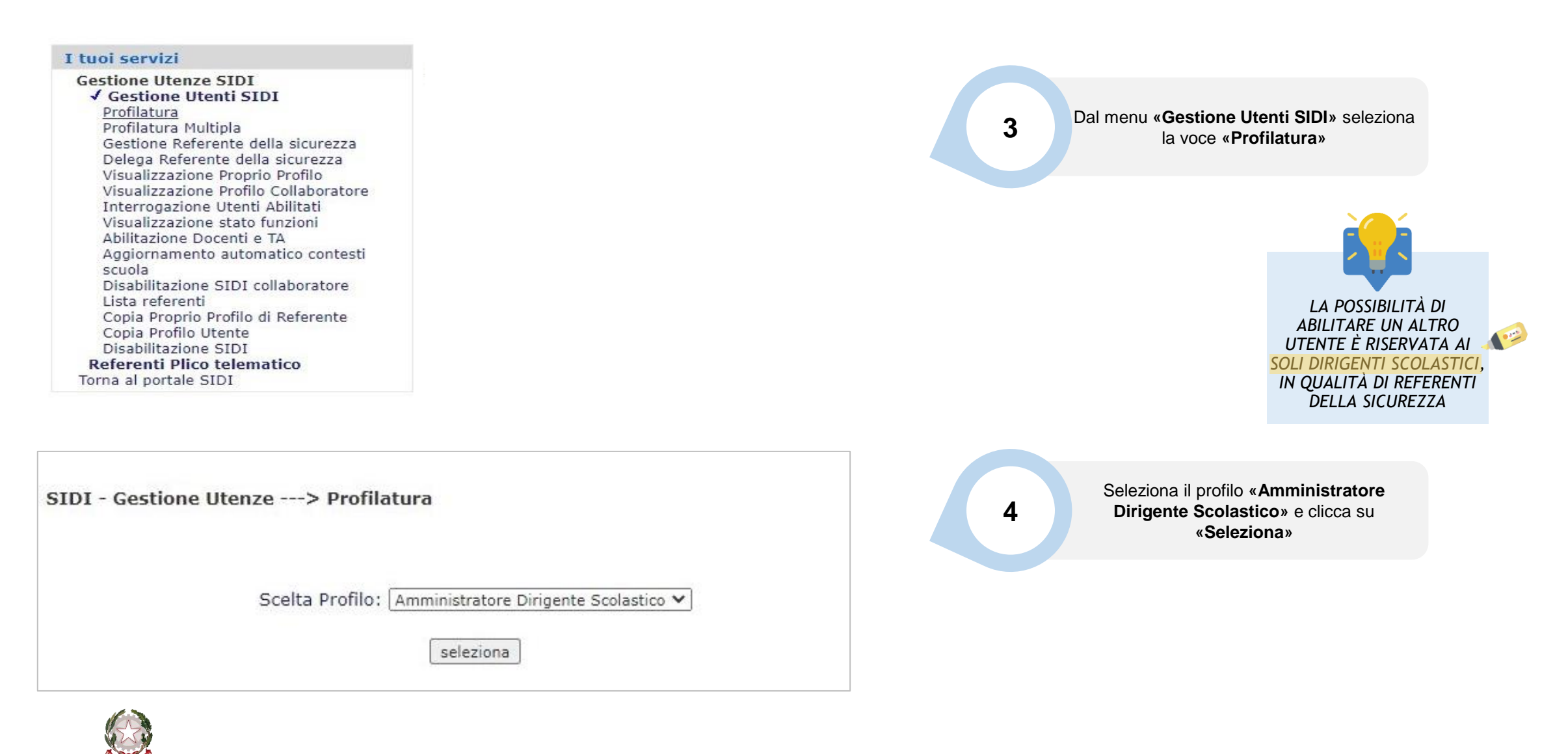

Ministero dell'Istruzione

### 2. Selezione

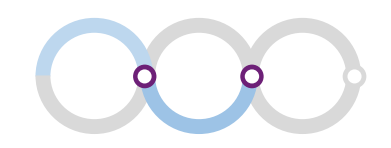

| SIDI - Gestione Utenze> Profilatura<br>Tipo Ricerca: Da Elenco v<br>indietro seleziona | 1 Individua il criterio desiderato per effettuare la<br>ricerca dell'utente da abilitare («Da Elenco»,<br>«Nome utente», «Codice fiscale», «Nome e<br>Cognome») e clicca su « <b>Seleziona</b> » |
|----------------------------------------------------------------------------------------|----------------------------------------------------------------------------------------------------|
| SIDI - Gestione Utenze> Profilatura                                                    |                                                                                                    |
| Codice Fiscale<br>Collaboratore:<br>indietro ricerca                                   | 2 Compila il campo di ricerca e clicca su<br>«Ricerca»                                                                                                    |

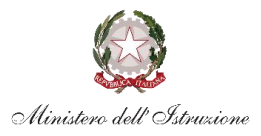

### 2. Selezione

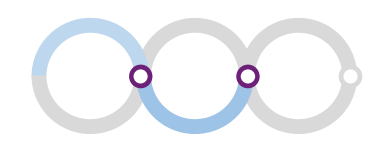

| SIDI - Gestione Utenze> P | rofilatura       |                              |                  |   |
|---------------------------|------------------|------------------------------|------------------|---|
|                           | Un solo Collaboi | ratore trovato               |                  |   |
|                           | 1                |                              |                  |   |
| Cognome Nome              | Codice Fiscale   | Qualifica                    | Sede di Servizio |   |
|                           | CODICE FISCALE   | ASSISTENTE<br>AMMINISTRATIVO |                  | I |
|                           | indietro         | seleziona                    |                  |   |

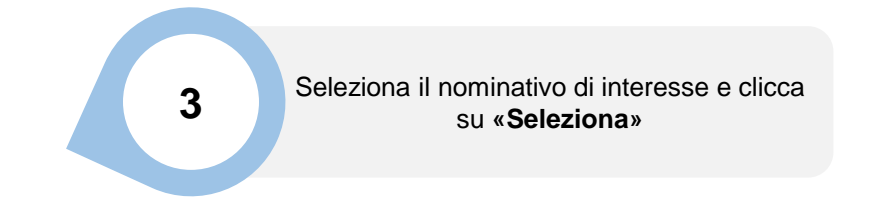

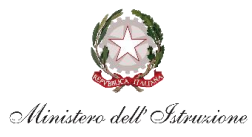

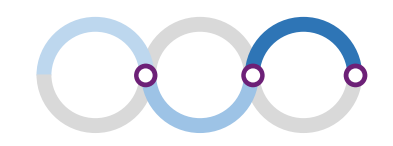

| SIDI - Gestione Utenze> Profilatura                            |                                                                                                    |
|----------------------------------------------------------------|----------------------------------------------------------------------------------------------------|
| Applicazione: Rilevazione sulle scuole - Verifica green pass 💙 | Seleziona dal menu a tendina l'applicazione<br>«Rilevazione sulle scuole - Verifica Green<br>Pass» e clicca su «Seleziona» |
|                                                                |                                                                                                    |

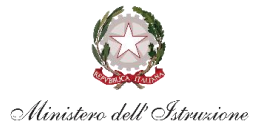

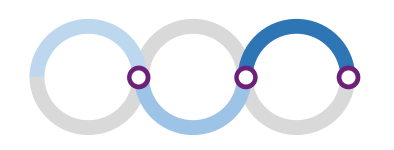

| ppircazione.           | Rilevazione sulle s | cuole - Verifica green pass |          |
|------------------------|---------------------|-----------------------------|----------|
| Collaboratore:         |                     |                             |          |
| ista Profili Utente de | el Collaboratore:   |                             |          |
|                        | N                   | essun profilo trovato       |          |
|                        |                     | 1                           |          |
| Codice Profilo II      |                     | Profilo II                  | Contesti |
|                        |                     |                             |          |
|                        |                     |                             |          |
|                        |                     | indietro inserisci          |          |
|                        |                     | indietro inserisci          |          |

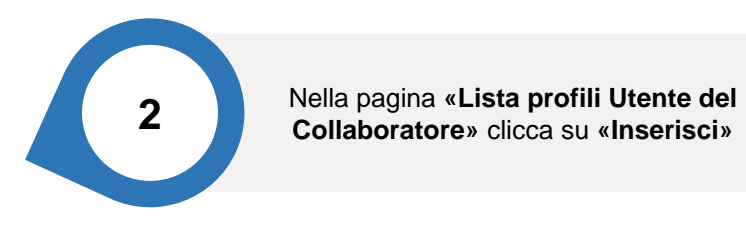

| Seleziona Profilo: | Utente : Utente verifica Green Pass | ~ |
|--------------------|-------------------------------------|---|
| Seleziona Profilo: | Utente : Utente verifica Green Pass | ~ |

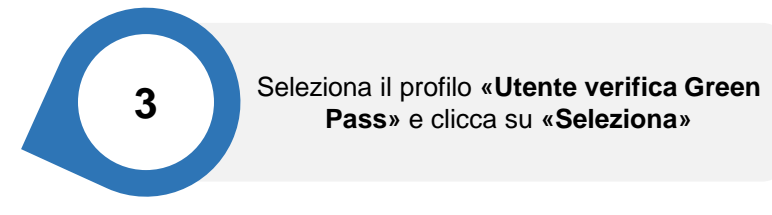

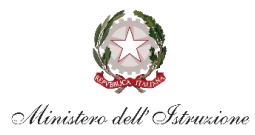

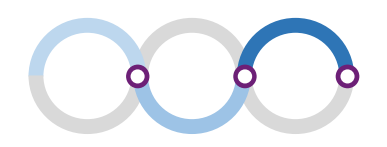

|          | 2                 |                                       |   |
|----------|-------------------|---------------------------------------|---|
| Applica  | izione: Rilevazio | ne sulle scuole - Verifica green pass |   |
| Profilo: | Utente ve         | rifica Green Pass                     | 4 |
|          |                   | Un solo tipo di Contesto trovato      |   |
|          |                   | 1                                     |   |
|          | Tipo di Contesto  | Obbligatorio                          |   |
| 0        | Scuole Principali | SI                                    |   |
|          |                   |                                       |   |

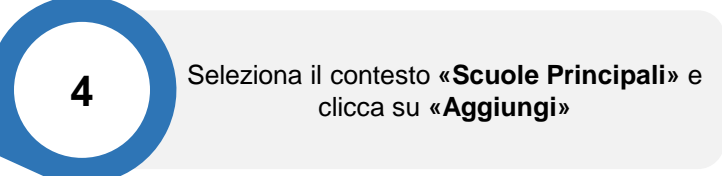

| Applicazione:     | Rilevazione sulle scuole - Verifica green pass |            |
|-------------------|------------------------------------------------|------------|
| Collaboratore:    |                                                |            |
| Profilo:          | Utente verifica Green Pass                     |            |
| Tipo di contesto: | Scuole Principali                              |            |
| Codice Mecca      | nografico Scuola: (solo sedi                   | di segrete |

5 Inseri dell'Istituto cui abilitar

Inserisci il **codice meccanografico** dell'Istituto principale (sede di segreteria) su cui abilitare l'utente e clicca su **«Seleziona»** 

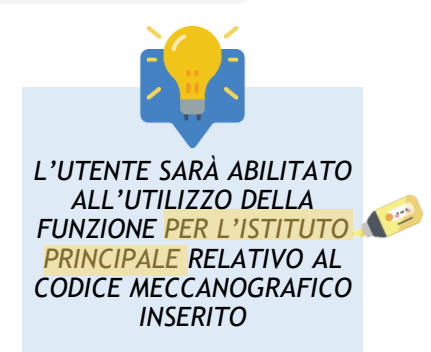

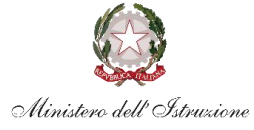

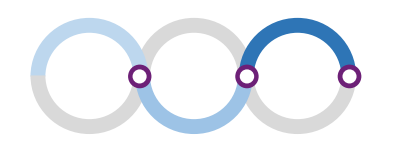

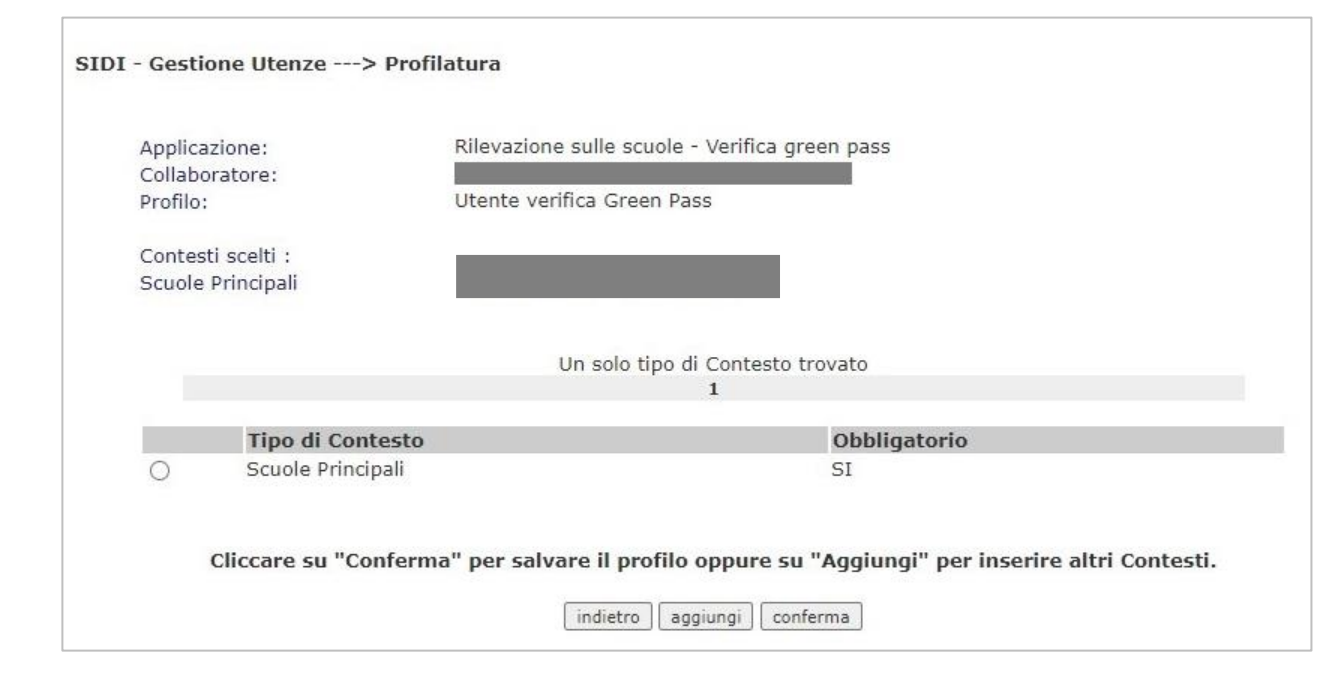

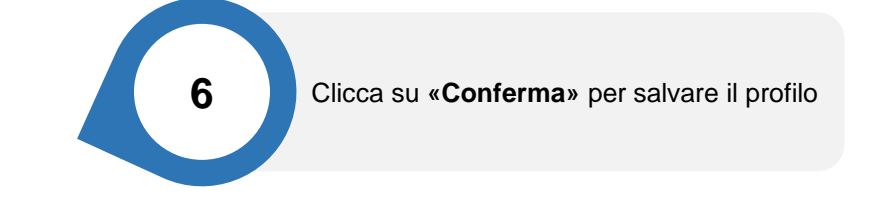

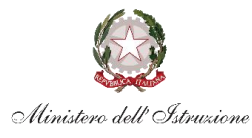

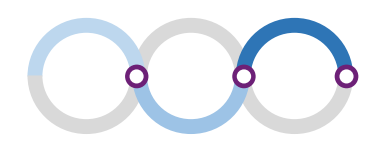

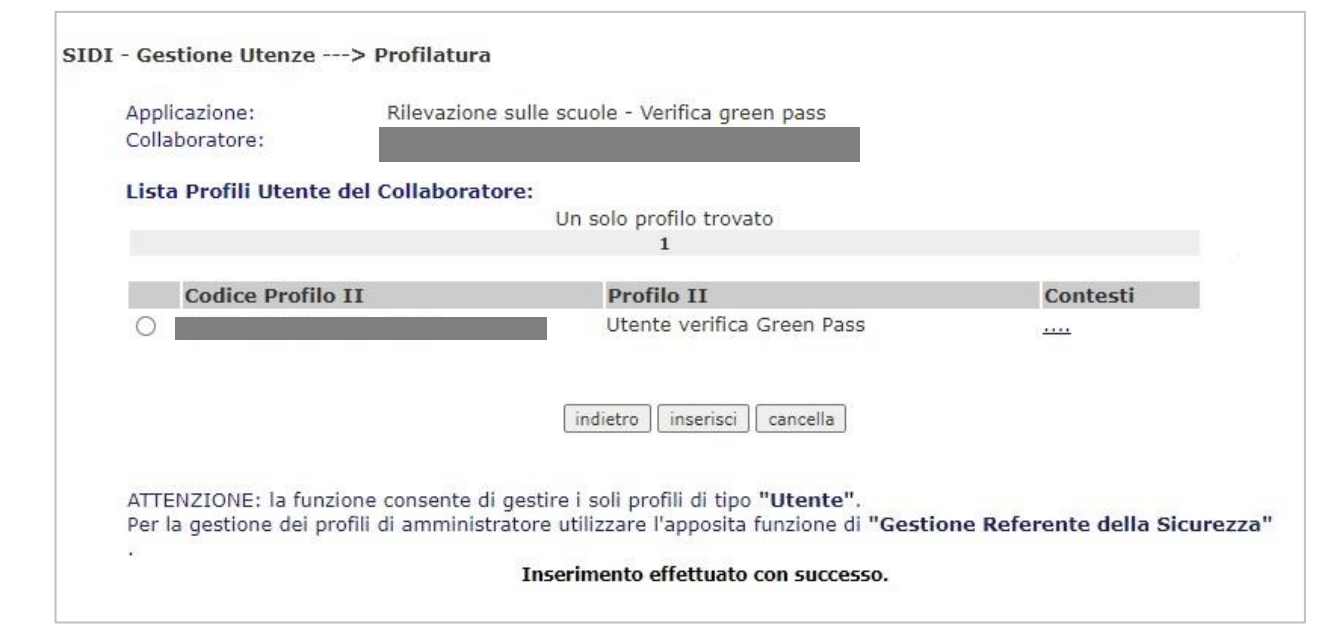

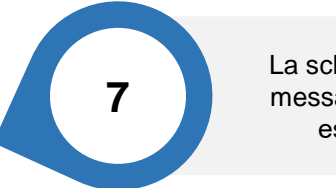

La schermata successiva mostra un messaggio che conferma la corretta esecuzione dell'inserimento

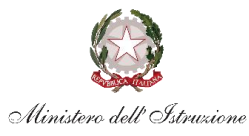

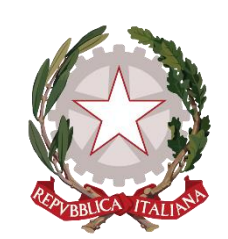

Ministero dell'Istruzione